# 外貨振替 操作方法

#### **外貨振替とは** お手元の通貨を希望の通貨に振り替えることができるサービスです。 リアルタイムで翌営業日の買付可能額に反映するため、すぐにご利用いただけます。

※円貨⇒外貨、外貨⇒外貨の振替申込は、振替先外貨の外貨決済による商品買付を伴う場合のみとしてください。

| <b>サービス時間:</b> 平日 9:30~15:30 | は、為替レート:                 |
|------------------------------|--------------------------|
| 円貨⇒外貨、外貨⇒円貨、外貨⇒外貨とも同じサービス時間  | お取引に適用される為替レートは実勢レート(市場  |
| です。 ※海外市場の休場等により、外貨振替のお申し込みが | 実勢レートに基づき、当社が個別取引ごとに提示する |
| できない場合があります。                 | レート)です。振替確認画面でご確認いただけます。 |
| ۱                            | ;                        |

**外貨⇒外貨**の振替申込は、振替元外貨から円貨、円貨から振替先外貨での振替となるためそれぞれに為替スプレッドがかかります。

その場合、それぞれに適用される為替スプレッドは 50%となります。

(50%を乗じた値に端数が生じた場合、小数点以下(銭単位)は切り捨てます。)

#### 1 トップページから【入出金】を開きます

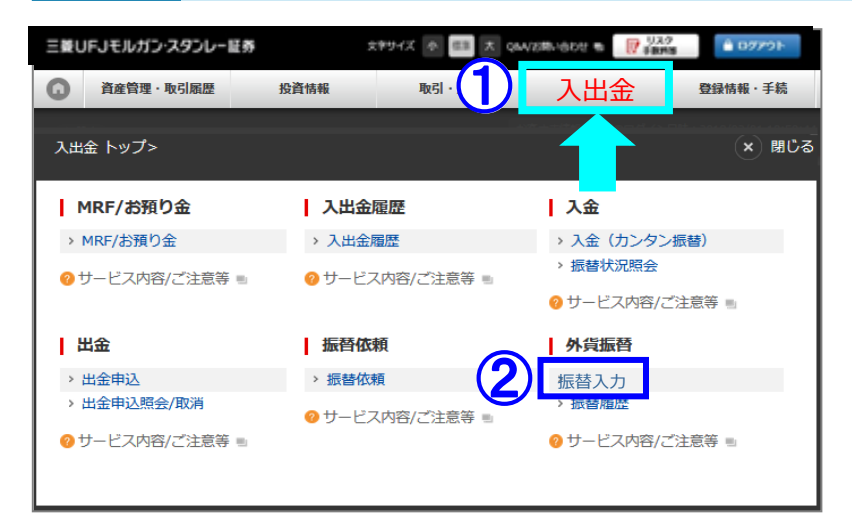

#### インターネットトレードのログイン後トップ ページを開きます。

【入出金】を押します。

入出金メニューが開きます。 ②外貨振替の「**振替入力」**を押します。

#### 三菱UFJモルガン・スタンレー証券

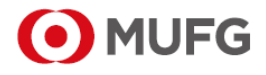

1/4

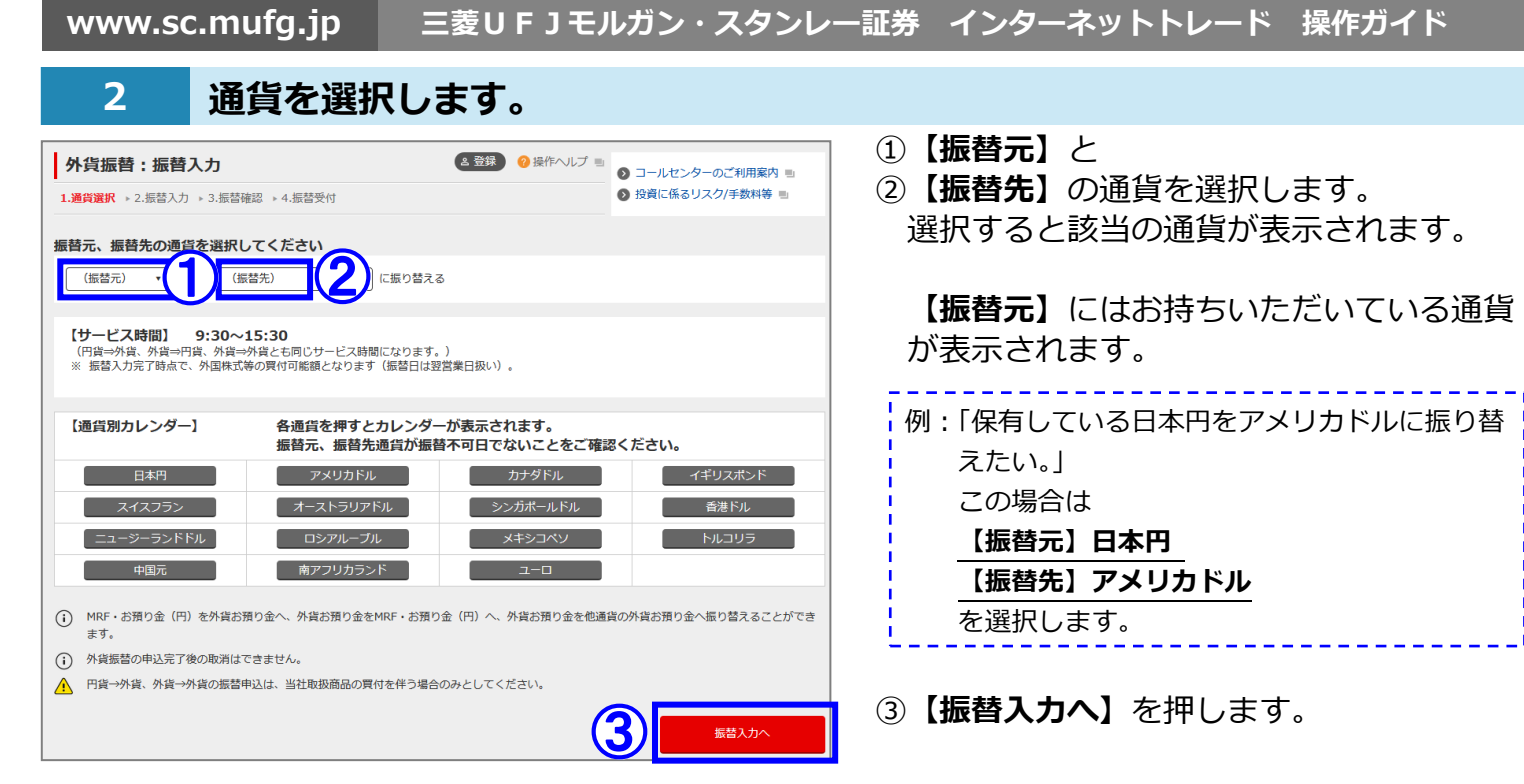

### 3 振替金額を指定します

| 外貨振                      | 替:振替入力                            | ? 操作ヘルプ ■                                       | ①振替指定する方法は2つあります。                                                                        |
|--------------------------|-----------------------------------|-------------------------------------------------|------------------------------------------------------------------------------------------|
| 1.通貨選択<br>※振替日は3         | ▶ 2.振替入力 ▶ 3.振 2.振替入力 ▶ 3.振       | 潜確認 → 4.振替受付                                    | 【振替元通貨の金額を指定する】または<br>【振替先通貨の金額を指定する】の                                                   |
|                          | 振替日                               | 20XX/XX/XX                                      | いずれかを選択します。                                                                              |
|                          | 振替種別                              | 円貨→外貨                                           |                                                                                          |
|                          | 通貨                                | 日本円                                             | 例:日本円←→アメリカドル の振替                                                                        |
| <br>  振替元<br> <br> <br>  | 金額                                | <ul> <li>         振替元通貨の金額を指定する</li></ul>       | <ul> <li>◆50万円をアメリカドルに振り替える場合</li> <li>●【振替元通貨の金額を指定する】にチェックし、「5000001と入力します。</li> </ul> |
| ·                        | 考為替レート                            | 106.43<br>(20XX/XX/XX 11:05)                    | ◆アメリカドルが 50 万ドル必要な場合                                                                     |
| <br> <br>  振替先<br> <br>  | 通貨 金額                             | アメリカドル                                          | ●【振替先通貨の金額を指定する】 にチェック<br>し、[500000].[00]と入力します。<br>※外貨指定の場合、小数点(セント単位)まで                |
|                          | 振替理由                              |                                                 |                                                                                          |
|                          |                                   | C 為替レート要新                                       | = ②【 <b>振替理由】</b> を選択します。                                                                |
| 通貨                       | 選択に戻る                             | 振替内容を確認する                                       | ③【 <b>振替内容を確認する</b> 】を押します。                                                              |
| <b>参考為</b><br>参考の<br>次の「 | <b>碁替レートに</b><br>レートです。<br>振替確認」画 | <b>ついて</b><br>実際の外貨振替に適用される為替レートは<br>面でご確認ください。 |                                                                                          |

www.sc.mufg.jp 三菱UFJモルガン・スタンレー証券 インターネットトレード 操作ガイド

#### 4 振替内容を確認し、送信します

| 外貨振                             | 替:振替入力                                      |                        | ? 操作ヘルプ ■                 | ①通貨、入力した金額、為替レートを確認                                                       |
|---------------------------------|---------------------------------------------|------------------------|---------------------------|---------------------------------------------------------------------------|
| 1.通貨選択                          | ▶ 2.振替入力 ▶ 3.                               | <b>振替確認 →</b> 4.振替受付   |                           | 為替レートについて                                                                 |
|                                 | <b>内容</b><br>2営業日となります                      |                        |                           | ◆お取引に適用される為替レートは実勢レート                                                     |
| ※源自由委告来はとなりより<br>振替日 20XX/XX/XX |                                             | (市場実勢レートに基づき、当社が個別取引ごと |                           |                                                                           |
| 振替種別                            |                                             | 円貨→外貨                  |                           | - に提示するレート) ぐす。<br>- ▲ に抹ん類(以作約字ん類)に トーズ 液田される                            |
| 振替元                             | 通貨                                          | 日本円                    |                           | ◆振省金額(外員約定金額)によつし週用される<br>ち基フプレッドが異たります                                   |
|                                 | 金額                                          | 100,000.00             |                           | ◆為替レートの期限は2分となっています。                                                      |
| 5)                              | 為替レート<br>うちスプレッド)                           | 106.43<br>(0.25)       | Û                         | 2 分経過すると期限が切れ、新しいレートが適用さ                                                  |
| <del>1</del>                    | 通貨                                          | アメリカドル                 |                           | れます。                                                                      |
| 振賀尤                             | 金額                                          | 939.58                 |                           |                                                                           |
|                                 | 振替理由                                        | 值券売買                   |                           | ◆為替レートの期限が切れ、「タイムアウトしました」と表示された場合は【振替入力に戻る】を押                             |
| 取引ノぐ                            | 取引バスワードを入力して、(申込を送信する)を押してください。  取引バスワード  2 |                        |                           | し、一旦振替入力画面に戻ります。<br>内容に変更がなければ <b>【振替内容を確認する】</b><br>押します。再度為替レートを取得できます。 |
| 振替)                             | 振替入力に戻る 単込を送信する                             |                        |                           | ②「取引パスワード」を入力します。                                                         |
|                                 |                                             |                        | ③ <b>【申込を送信する】</b> を押します。 |                                                                           |

## 5 外貨振替の受付が完了しました

| 外貨振                               | <b>外貨振替:振替入力</b> ? 操作ヘルプ !! |                         |       |  |
|-----------------------------------|-----------------------------|-------------------------|-------|--|
| 1.通貨選択 → 2.振替入力 → 3.振替確認 → 4.振替受付 |                             |                         |       |  |
| 振替申込                              | 振替申込を承りました。ご利用ありがとうございました。  |                         |       |  |
| ※振替日は翌                            | ※振替日は翌営業日となります              |                         |       |  |
| 振替日                               |                             | 20XX/XX/XX              |       |  |
| 振替種別                              |                             | 円貨→外貨                   |       |  |
| <b>拒</b> 恭 元                      | 通貨                          | 日本円                     |       |  |
| 加西刀                               | 金額                          | 100,000.00              |       |  |
| (                                 | 為替レート<br>(スプレッド)            | <b>106.43</b><br>(0.25) |       |  |
| 垢麸牛                               | 通貨                          | アメリカドル                  |       |  |
|                                   | 金額                          | 939.58                  |       |  |
| 振替理由                              |                             | 債券売買                    |       |  |
|                                   |                             | 続けて外貨振替する               | 振替履歴へ |  |

発注が完了すると、「振替受付」 画面が表示されます。

①【振替履歴へ】を押します。 必ず振替内容をご確認ください。

#### 外貨お預り金残高の確認方法

| 資産管理・取引履歴                            | でしていた。                   | 取引・照会       | 入出金          | 登録情報・手続                          |  |
|--------------------------------------|--------------------------|-------------|--------------|----------------------------------|--|
| 資産管理・取業                              |                          |             |              | × 閉じる                            |  |
| お預り残高                                | 取引用                      | 履歴          | 特定口座         |                                  |  |
| > 全商品                                | 全商品                      |             | > 譲渡益税情報(    | > 譲渡益税情報(日別)                     |  |
| 元物/オノション取引                           | > 先物/オプション取引             |             | > 報告書等電子     | → 報告書等電子閲覧 ■                     |  |
| <ul> <li>&gt; 外貨お預り金</li> </ul>      | (2) , 人出金融应              |             | ⑦ サービス内容/    | 🤣 サービス内容/ご注意等 🗉                  |  |
|                                      | 0 <del>y</del> – Ł       | 2ス内容/ご注意等 🖷 | ポートフォリ       | ポートフォリオ分析サービス                    |  |
| ♥ リーヒス内容/こ注意等                        |                          |             | > ポートフォリ:    | > ポートフォリオ分析サービス ■                |  |
|                                      |                          |             | ⑦ サービス内容/    | ご注意等 🗉                           |  |
|                                      |                          |             |              |                                  |  |
|                                      |                          |             |              |                                  |  |
| 外貨お預り金:お預り残高                         |                          |             |              |                                  |  |
| 1.機高一覧 投資に係るリスク/手数料等                 |                          |             |              |                                  |  |
|                                      |                          |             |              |                                  |  |
| 7×IJカドル                              |                          |             |              |                                  |  |
|                                      | H CONTRACTOR IN          | しつ 買付可能     | 瀬[ドル]        | 出金可能金額「ドル]                       |  |
| 日付                                   | 外自め預り並残高[下               |             |              |                                  |  |
| 日付<br>2018/X X/X X                   | 外資の預り並残高[下.<br>56,580.23 | 56,58       | 0.23         | 56,580.23                        |  |
| Elfi<br>2018/X X/X X<br>2018/X X/X X | 56,580.23<br>166,160.23  | 56,58       | 0.23<br>0.23 | 56,580.23<br>166,160.23 <b>5</b> |  |

インターネットトレードのログイン後トップ ページを開きます。

①【資産管理·取引履歴】を押します。

②お預り残高の「外貨お預り金」を押します。

「外貨お預り金:お預り残高」画面が表示 されます。

③通貨指定で通貨を選択します。

④【検索する】を押します。

⑤振替えた通貨は翌営業日の日付に反映し ます。

(振替えた時点で、外国株式等の買付注文が 可能となります。)

コールセンター(テクニカルサポート)

6120-17-3234 [4#]

■ 受付時間 平日 8:00~18:00
 ■ 操作方法のご案内やパスワードの再発行等を承ります。
 ■ 口座名義人ご本人さまよりお問合わせください。

■本資料は2021年12月時点でのサービスに基づいて作成しております。■本資料の内容は、お客さまへ通知することなく変更される場合があります。■本資料の全部もしくは一部を引用または複製などにより使用することを禁止します。■口座開設窓口等により、サービス内容や画面の表示等が異なる場合があります。■この他のサービスおよび各項目のサービス時間など詳細につきましては、パンフレットおよび取扱説明書などでご確認ください。■オンライントレード・テレフォントレード利用規定」をお読みください。